**1** Go to www.lee.edu and select Logins.

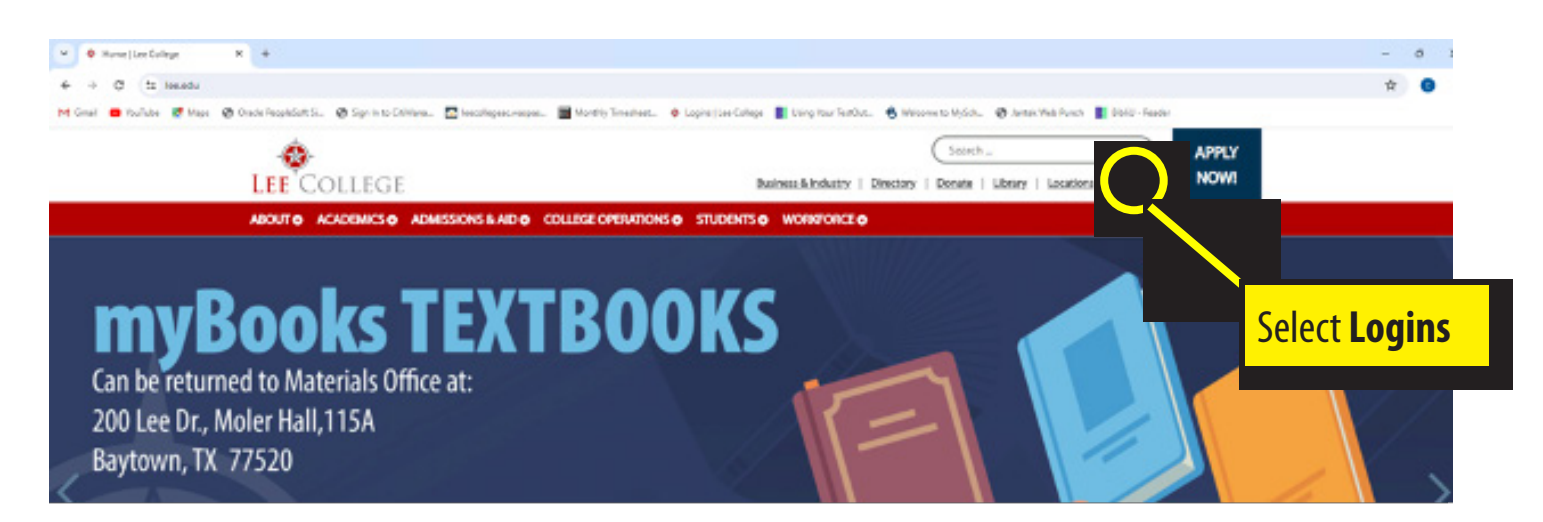

## Select myLC: Log In.

| M Creat en touriste et Maps  Create Recordion 1         | s. ⊗synhroldene. ⊠tecsepeckepe. ≣hter<br>⊢<br>COLLEGE  | etly Timeshaen. 🔹 Logina   Lee College 📳 Lieleg four TeatOut. 🌒 Welcome to MySdiu. 🕲 Leank Web Punck 📗 Robit - Teator<br>Search Q. APPLY |  |
|---------------------------------------------------------|--------------------------------------------------------|----------------------------------------------------------------------------------------------------|--|
| ABOUTO                                                  |                                                        | Basicesu-kindwary   Directory   Directory   Liksary   Lacations   Logics NOW                                                             |  |
| Login                                                   | ACADEMICS & ADMESIONS & AID & COLLEGE                  |                                                                                                    |  |
| Logins<br>Office 365<br>Student D<br>& Lin<br>Navigator | 5 for Students<br>Intal<br>1 <mark>k8</mark><br>r Newa | Ackboard<br>learn<br>bekboard<br>learn<br>beboard Login<br>line coursework system.<br>imerstater totikas<br>tecto Bickboard have.        |  |
| 6                                                       | Chat Livel Chates                                      | Class Syllabi<br>EmailLogin<br>Student email lystem Class Syllabi Class Syllabi Search Syllabi Search Vitre Search Vitre                 |  |

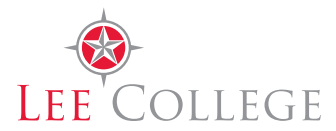

**8** Sign in with your student login information.

|          | LEE COLLEGE<br>myLC Campus |  |
|----------|----------------------------|--|
| User ID  |                            |  |
| Password |                            |  |
|          | Sign In                    |  |
|          | Forgot Password            |  |

Select the myBooks tab. (Note: The tab is not available on phones/mobile devices. This must be done on a laptop/desktop computer.)

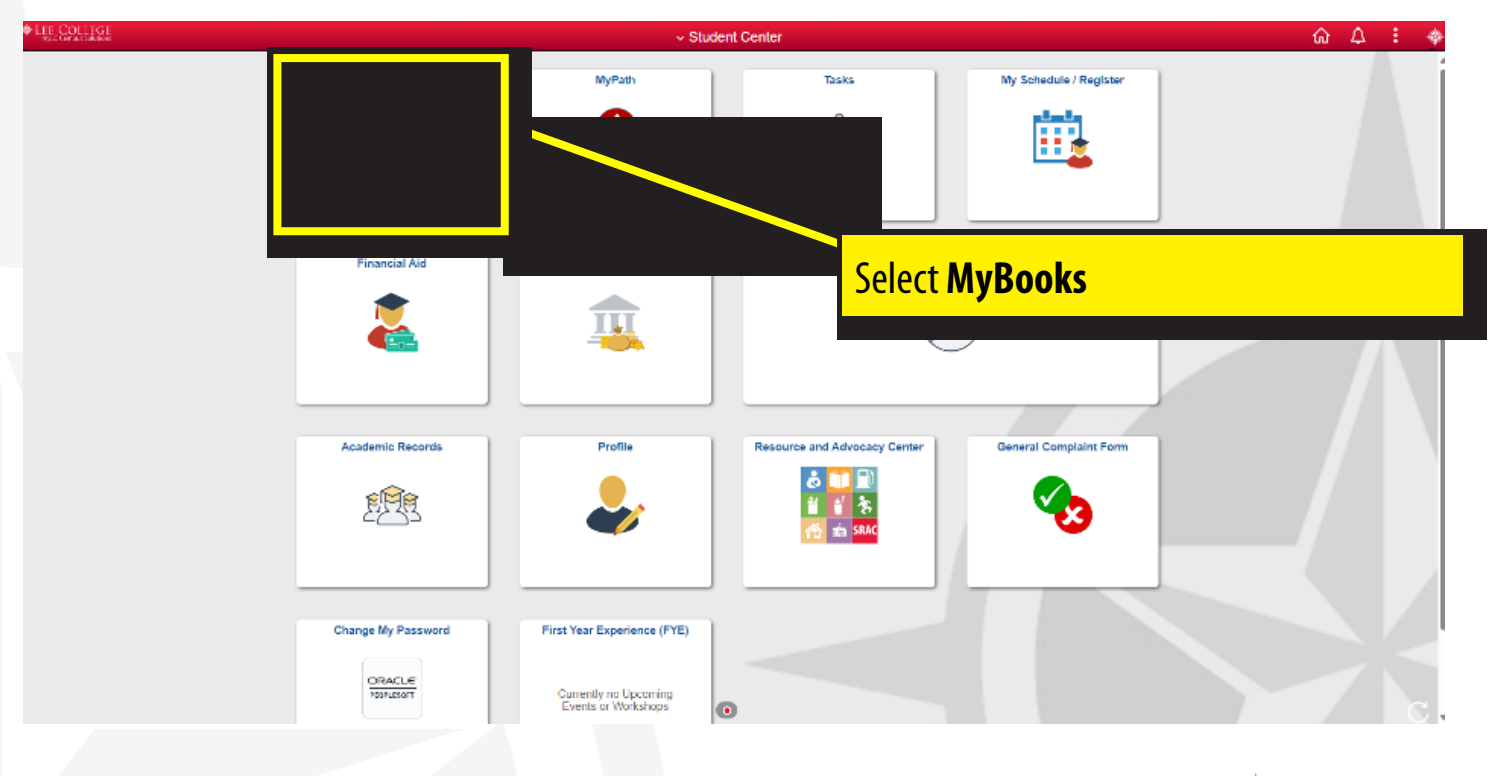

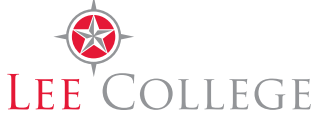

 Select OPT IN if you want to be part of the myBooks program. (If you have physical or online textbooks you would need to be OPTED IN.) Select OPT OUT if you do not want to be part of the myBooks program. (You would have to purchase textbooks from other providers separately.)

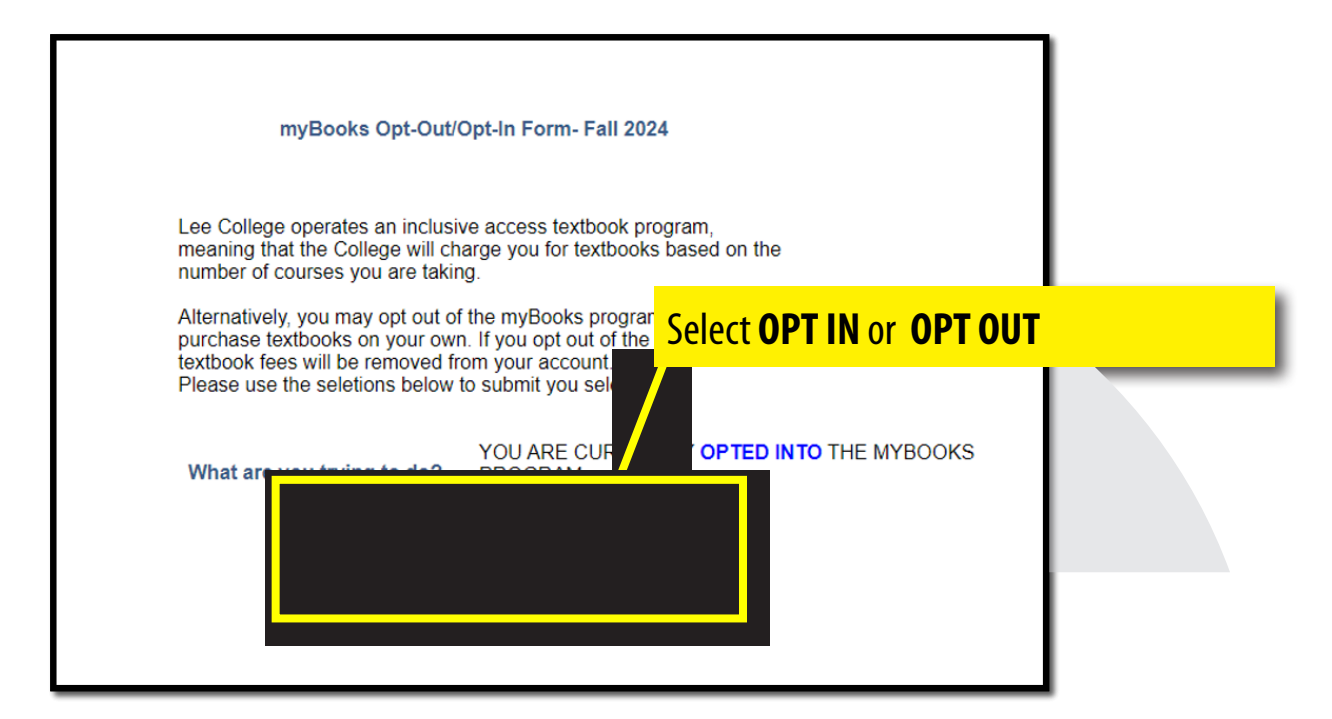

**6** Select Submit, then OK to confirm your decision or Cancel if you have changed your mind.

| Message                                                |
|--------------------------------------------------------|
| Are you sure you are happy with the consent selection? |
| OK Cancel                                              |

Select OK again to finish the Opt In/Out Process.

| Message                                     |
|---------------------------------------------|
| You have Opted OUT for the MyBooks Program. |
| OK Cancel                                   |

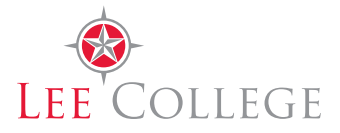